# ■ 통합ID신청안내

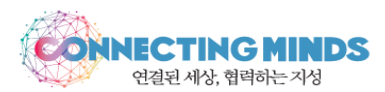

- 1. 홈페이지 : mportal.ajou.ac.kr 또는 <u>http://edu.ajou.ac.kr</u> 로 접속
- 2. 홈페이지 상단 오른쪽 <로그인> 클릭

| 공지사항                     | ÷.         | AL SI                                    |                                                          | 학사일정           |              | 1                   |
|--------------------------|------------|------------------------------------------|----------------------------------------------------------|----------------|--------------|---------------------|
| 공지사항 Ajou News 세미나/포럼    | 교내소식 🗇     |                                          | TAKE THE                                                 | 9월 10월 11월     | 12월 1월       | 2월                  |
| [봉사활동] 2020 서울동행 상반기 대…  | 2020.02.17 |                                          |                                                          | • 수강신청(재학생,복학  | 생,재… 02      | 2.10 (월) ~ 02.14 (글 |
| [입실공고] 5급 공채, 7급지역인재추…   | 2020.02.14 |                                          |                                                          | • 전기 학위수여일     | 02           | 21 (금) ~ 02.21 (금   |
| [근로/재공지] 중앙도서관 휴학생 아…    | 2020.02.14 | - 11/2                                   | UOU UNIVERSITY                                           | • 편입생 수강신청     | 02           | 25 (화) ~ 02.25 (회   |
| [재공지] 집중특강-인사/생산직무/유…    | 2020.02.14 |                                          |                                                          | • 신입생 수강신청     | 02           |                     |
| [재공지] 재직선배와의 만남-아주멘…     | 2020.02.14 | Ajou News                                | ÷.                                                       |                |              |                     |
| 2020-1학기 사이버(원격) 수업 2차…  | 2020.02.14 |                                          |                                                          | 주요서비스          |              |                     |
| [교무팀] 휴학생 근로장학생 모집       | 2020.02.14 | 2 + + 1 2 ++ # 22 + # 22 + # 22 + # 22 + |                                                          |                |              |                     |
| (학사과정) 2020-1학기 국내학점교…   | 2020.02.14 | الله الم الم الم                         | 한국정보과학회                                                  | ₽₽             |              | 0                   |
| 더보기 ~                    |            |                                          | Korean Institute of Information Scientists and Engineers | 인권/성평등교육       | SERI-AJOU    | 웹진                  |
| 산학협력단                    | ÷          | 김용기 대우교수, 대통령<br>지속 일자리의 브웨워자            | 전자공학과 대학원생 김동<br>연 하구정보과하히 치우                            |                | •            |                     |
| 공지사항 범부처R&D 기타기관R&D      | C          | 우리 학교 김용기 국제학<br>부 대우교수가 대통령직속           | 다, 한국영포지적되 지구<br>우리 학교 전자공학과 대<br>학원생이 '2020 한국정보        | 유도<br>주면서박근 P( | C<br>119원결지원 | 구매인착                |
| 2020년 기후변화대응기술개발사업…      | 2020.02.14 |                                          |                                                          | 00128          | 110 6 1016   | 1-102               |
| 2020년도 중소기업기술개발 지원사…     | 2020.02.13 | 오늘의식단 🖪 2020.02.                         | 17(월) 🕨                                                  |                |              |                     |
| 2020년 기후변화영향최소화 기술개…     | 2020.02.11 |                                          |                                                          | 주요기관           |              |                     |
| 19'회계연도 종료(2/29)에 따른 연구… | 2020.02.05 | 학생식당                                     | 0                                                        | alle.          |              |                     |
| 더보기 ~                    |            | 기숙사식당                                    |                                                          |                | 4            | ę                   |
| 고내전화번호                   | ÷          | 교직원식당                                    |                                                          | 홈페이지 (         | 입시홈페이지       | 발전기금                |
|                          | 0          | 종합관식당                                    |                                                          |                | m-           | 00                  |

## ■ 통합ID신청안내

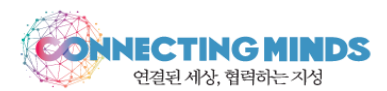

### 3. 통합 ID 신청

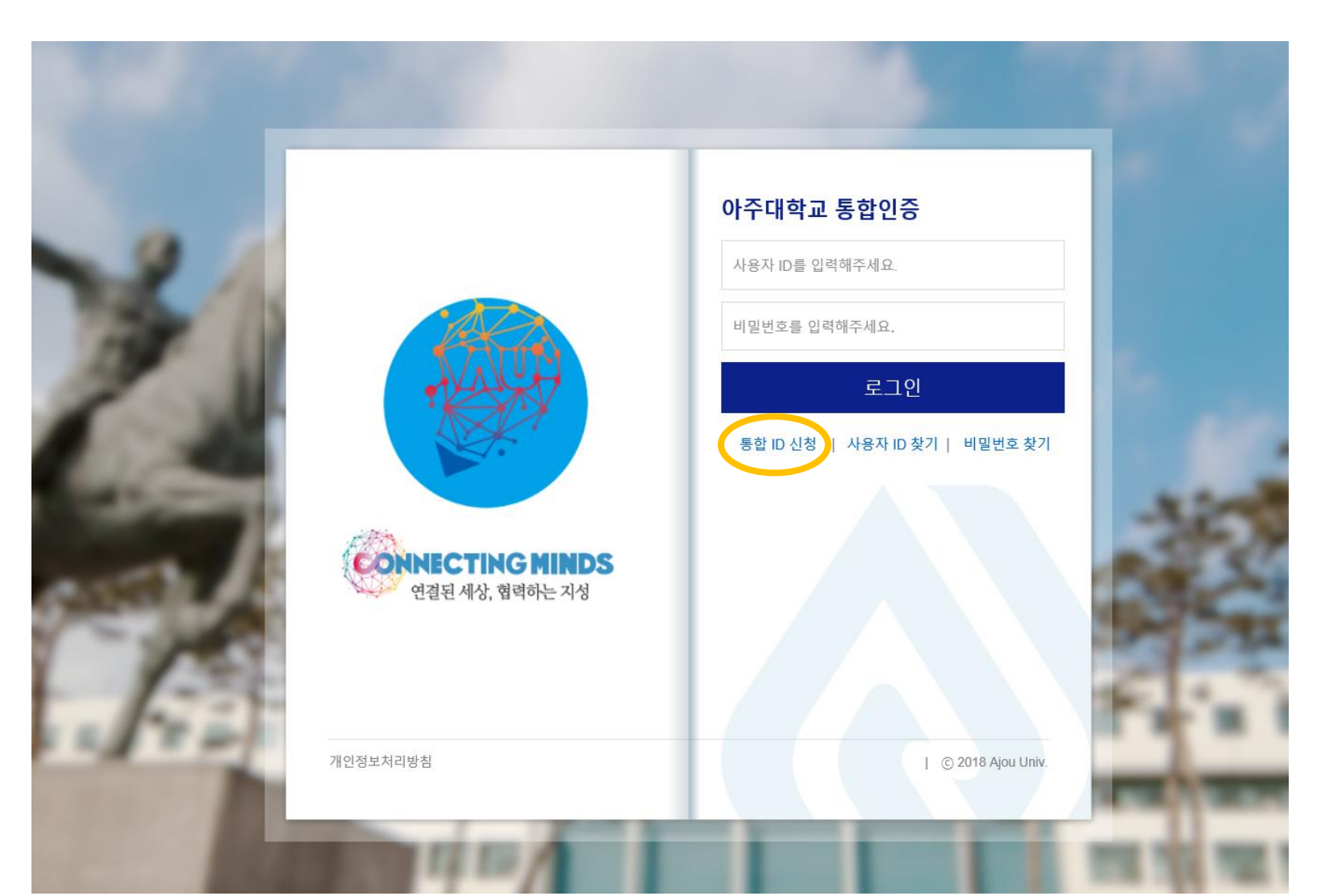

### 다음단계

#### ※ 신입생은 학번 부여 후 회원가입 가능합니다.

| 성명           |                             |
|--------------|-----------------------------|
| 학번/교직원 번호    |                             |
| 생년월일(YYMMDD) | 주민등록번호/외국인등록번호 앞6자리(YYMMDD) |

수집하는 개인정보의 항목
이름, 생년월일, 아이디, 비밀번호, 학번, 사번, 휴대폰번호, 전화번호, 주소, 이메일
소속, IP 정보, 접속정보, 웹 브라우저 종류 및 운영체제, 방문일시

〈 개인정보 수집 및 이용에 대한 안내 〉 개인정보보호법에 따라 아주대학교 홈페이지에 회원가입 신청하시는 분께 수집하는 개인정보의 항목, 개인정보의 수집 및 이용목적 개인정보의 보유 및 이용기간을 안내 드리오니 자세히 읽으신 후 동의하여 주시기 바랍니다.

아주대학교의 개인정보 보호방침은 우리 대학이 운영하는 홈페이지의 이용자 정보를 포함하여 소관업무를 수행하는데 필요한 개인정보를 대상으로 적용되며, 각 항목별 내용은 아래와 같습니다.

아주대학교가 취급하는 모든 개인정보는 「개인정보보호법」에 근거하거나 정보주체의 동의에 의하여 수집·보유 및 처리되고 있습니다.

통합 ID 생성을 원하시면 다음 이용약관/개인정보 취급방침을 읽으시고 동의하여 주시기 바랍니다.

개인정보보호정책

한국어

1단계 - 약관동의 및 가입가능여부 확인 2단계 - 통합 ID 정보 입력 3단계

3단계 - 회원가입 완료

통합 ID 신청

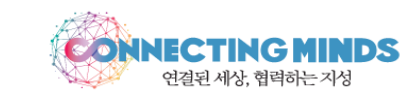

^

■ 통합ID신청안내